Critical Environments Monitors

# **Bio-Safety Monitor**

Alnor® AirGard® 315 BSC

**Operation and Service Manual** 

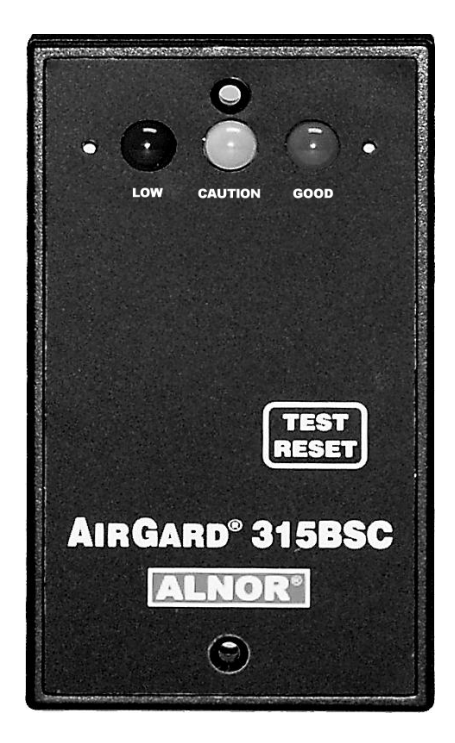

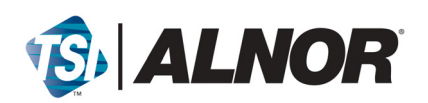

#### Copyright©

TSI Incorporated / 2008-2009 / All rights reserved.

#### Address

TSI Incorporated / 500 Cardigan Road / Shoreview, MN 55126 / USA

#### Fax No.

(651) 490-3824

#### LIMITATION OF WARRANTY AND LIABILITY (effective July 2000)

Seller warrants the goods sold hereunder, under normal use and service as described in the operator's manual, shall be free from defects in workmanship and material for twenty-four (24) months, or the length of time specified in the operator's manual, from the date of shipment to the customer. This warranty period is inclusive of any statutory warranty. This limited warranty is subject to the following exclusions:

- Hot-wire or hot-film sensors used with research anemometers, and certain other components when indicated in specifications, are warranted for 90 days from the date of shipment.
- b. Parts repaired or replaced as a result of repair services are warranted to be free from defects in workmanship and material, under normal use, for 90 days from the date of shipment.
- c. Seller does not provide any warranty on finished goods manufactured by others or on any fuses, batteries or other consumable materials. Only the original manufacturer's warranty applies.
- d. Unless specifically authorized in a separate writing by Seller, Seller makes no warranty with respect to, and shall have no liability in connection with, goods which are incorporated into other products or equipment, or which are modified by any person other than Seller.

The foregoing is IN LIEU OF all other warranties and is subject to the LIMITATIONS stated herein. NO OTHER EXPRESS OR IMPLIED WARRANTY OF FITNESS FOR PARTICULAR PURPOSE OR MERCHANTABILITY IS MADE.

TO THE EXTENT PERMITTED BY LAW, THE EXCLUSIVE REMEDY OF THE USER OR BUYER, AND THE LIMIT OF SELLER'S LIABILITY FOR ANY AND ALL LOSSES, INJURIES, OR DAMAGES CONCERNING THE GOODS (INCLUDING CLAIMS BASED ON CONTRACT, NEGLIGENCE, TORT, STRICT LIABILITY OR OTHERWISE) SHALL BE THE RETURN OF GOODS TO SELLER AND THE REFUND OF THE PURCHASE PRICE, OR, AT THE OPTION OF SELLER, THE REPAIR OR REPLACEMENT OF THE GOODS. IN NO EVENT SHALL SELLER BE LIABLE FOR ANY SPECIAL, CONSEQUENTIAL OR INCIDENTAL DAMAGES. SELLER SHALL NOT BE RESPONSIBLE FOR INSTALLATION, DISMANTLING OR REINSTALLATION COSTS OR CHARGES. NO Action, regardless of form, may be brought against Seller more than 12 months after a cause of action has accrued. The goods returned under warranty to Seller's factory shall be at Buyer's risk of loss, and will be returned, if at all, at Seller's risk of loss.

Buyer and all users are deemed to have accepted this LIMITATION OF WARRANTY AND LIABILITY, which contains the complete and exclusive limited warranty of Seller. This LIMITATION OF WARRANTY AND LIABILITY may not be amended, modified or its terms waived, except by writing signed by an Officer of Seller.

#### Service Policy

Knowing that inoperative or defective instruments are as detrimental to TSI as they are to our customers, our service policy is designed to give prompt attention to any problems. If any malfunction is discovered, please contact your nearest sales office or representative, or call Customer Service department at (800) 874-2811 (USA).

# TABLE OF CONTENTS

| SECTION 1 INTRODUCTION                                                 | 1              |
|------------------------------------------------------------------------|----------------|
| General Description                                                    | 1<br>2         |
| SECTION 2 INSTALLATION                                                 | 5              |
| Mounting the Monitor and Probe<br>Electrical Wiring<br>Low Alarm Setup | 5<br>7<br>9    |
| SECTION 3 NORMAL OPERATION                                             | 11             |
| Power Up Sequence<br>Run Mode<br>Monitor Test<br>Horn                  |                |
| SECTION 4 TROUBLESHOOTING AND SERVICE                                  | 13             |
| Error Codes<br>Troubleshooting Guide<br>Service Requests               | 13<br>13<br>14 |
| SECTION 5 MOUNTING TEMPLATE                                            | 15             |
| AIRGARD <sup>®</sup> 315 BSC MONITOR SPECIFICATIONS                    | 17             |

# Introduction

# **General Description**

The AirGard<sup>®</sup> 315 BSC continuously monitors air velocity via a remote probe. The monitor then reports this information via audio and visual indicators.

<u>Visual Indicators</u> — LEDs light with universally recognized red (danger), yellow (caution) and green (safe) colors as the flow velocity changes.

<u>Audible Indicator</u> — A continuous audible alarm alerts of a dangerous situation when the measured velocity is in an alarm condition.

Alarm information can be sent to other personnel in a remote location by means of a relay output.

Read this manual entirely before installing, configuring, and using the AirGard<sup>®</sup> 315 BSC. If you need assistance or any further explanation regarding this instrument, please contact TSI.

### **Component Identification**

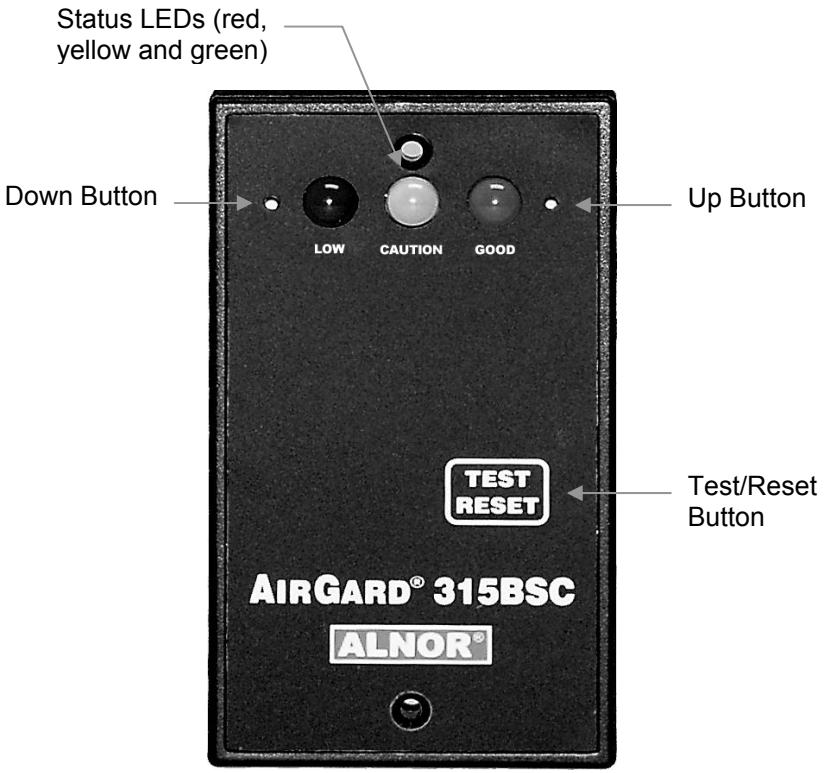

Figure 1 — Front View of Instrument

| Status LEDs       | <u>Red (Low)</u> — Indicates a low airflow<br>alarm;<br><u>Yellow (Caution)</u> — Indicates the<br>airflow is within the warning zone<br>between normal and alarm;<br><u>Green (Good)</u> — Indicates the airflow<br>is within normal range. |
|-------------------|----------------------------------------------------------------------------------------------------|
| Up Button         | Up scroll button for configuration and calibration.                                                                                                    |
| Down Button       | Down scroll button for configuration and calibration.                                                                                                    |
| Test/Reset Button | Silences the audible alarm if an alarm<br>is present. If no alarm is present, this<br>button is used to test the LEDs,<br>audible alarm and relay output. It is<br>also used during calibration and<br>configuration.                        |
| Air Probe         | Contains the air flow sensors.                                                                                                    |
| Mounting Bracket  | Bolts or double stick tape secure the<br>mounting bracket to the Biological<br>Safety Cabinet.                                                                                                    |

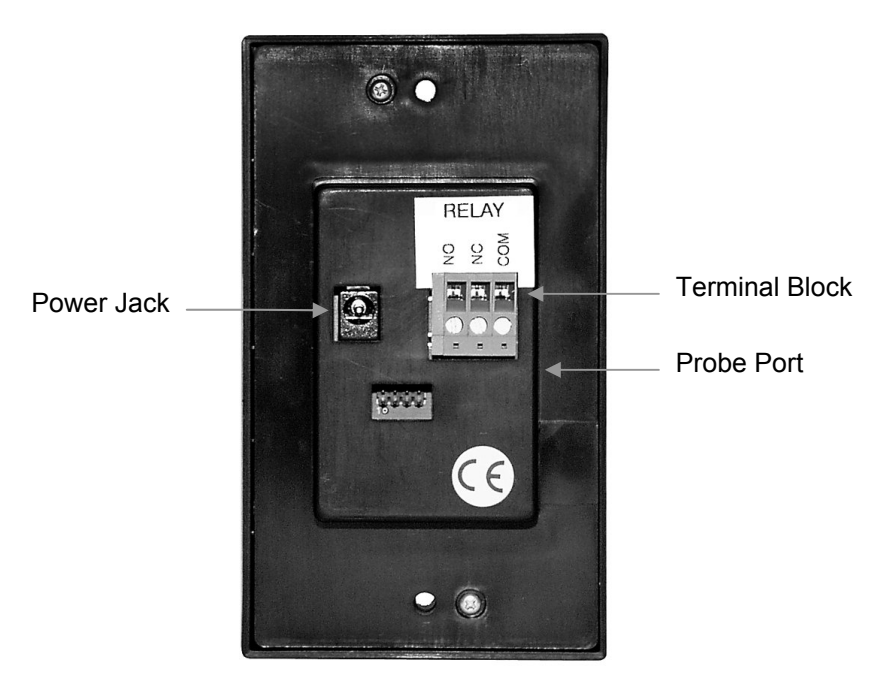

Figure 2—Back View of Instrument

| Probe Port     | Connects the air probe to the monitor                                                                                                    |
|----------------|----------------------------------------------------------------------------------------------------|
| Terminal Block | Accepts 14-24 AWG wires. See the<br>Installation section for wiring the<br>monitor's various input/output<br>features.                     |
| Power Jack     | A suitable AC/DC power supply is<br>supplied with domestic units; a 2.1<br>mm plug with 1.8 m power cord is<br>provided with export units. |

#### Installation

### Mounting the Monitor and Probe

**DANGER:** Always wear eye protection when using power tools. Observe all necessary precautions when installing or repairing monitors near electrical equipment.

**DANGER:** Configuration of this monitor must be performed only by qualified personnel. Proper guidelines for monitoring any ventilation apparatus are established on the basis of toxicity or hazards of the materials used, or the operation conducted within the ventilation apparatus. Personnel configuring this monitor must be completely aware of the regulations and guidelines specific to its application.

- 1. Determine where the monitor will be mounted. The mounting bracket may be bolted or taped (double-sided tape provided) to a flat surface or the unit may be flush mounted within the front panel of the Biological Safety Cabinet. A mounting template is provided in the back of this manual for flush mounting purposes.
- 2. Determine the probe mounting position. The different mounting positions (described below) will give different velocity readings. Be certain of the parameter you wish to measure and mount the probe accordingly.
  - <u>Duct Mounting</u> Find a location at least 6 inches above the transition. Drill or punch an 11/16 inch hole in the duct for the compression fitting for the probe. Deburr the hole as needed. Install the compression fitting in the duct.

**NOTE:** Do not allow chips from drilling/deburring operations to come in contact with the HEPA filter. Sharp chips may damage the filter.

<u>Cabinet Mounting</u> — Find a suitable location just above the HEPA filter of the Biological Safety Cabinet. Secure the mounting bracket to the cabinet's studs or another available mounting

location. Make sure the compression fitting is installed in the mounting bracket.

**NOTE**: Do not drill or otherwise perforate the cabinet in any way as this could violate the integrity of the cabinet's seal and cause the escape of contaminants to the surrounding environment.

<u>Transition/Thimble Mounting</u> — Some transitions have threaded ports available that can be used for probe mounting. Remove the threaded plug from the thimble connection and install the compression fitting in the threaded port. If no port is available, drill an 11/16 inch hole, deburr the hole, and install the compression fitting.

**NOTE:** Do not allow chips from drilling/deburring operations to come in contact with the HEPA filter. Sharp chips may damage the filter.

- 3. Insert the probe 3 to 6 inches into the compression fitting. The window on the probe must face the air flow, exposing the sensor to the flow.
- 4. Connect the input/output signal wiring, if required, to the terminal block on the back of the monitor. See the Electrical Wiring below.
- 5. Attach or mount the monitor to the Biological Safety Cabinet.
- 6. Plug the power supply into an appropriate electrical outlet.

# **Electrical Wiring**

**Power Jack** — Power is supplied to the monitor through a power jack located on the back of the monitor. For units shipped within the United States and Canada, a suitable AC/DC power supply is supplied with the unit. Plug the power supply into 120 VAC nominal 60 Hz mains. For monitors shipped outside the United States and Canada, a 2.1 mm plug with a 1.8 m cord is provided. See the Specification section on the inside front cover for power requirements.

**Terminal Block** — The monitor has a three-pin screw terminal block connector protruding from the back of the monitor. The terminal block accepts 14-24 AWG wires. These connections are for the relay output feature. The relay connection is described below:

<u>RELAY</u> (Relay): This relay has both normally open and normally closed contacts. The contacts change to the nonnormal state when in alarm.

|        | Monitor Status |        |         |
|--------|----------------|--------|---------|
| Wiring | Good           | Low    | Caution |
| NO     | Open           | Closed | Open    |
| NC     | Closed         | Open   | Closed  |

Relay Status Under Various Conditions

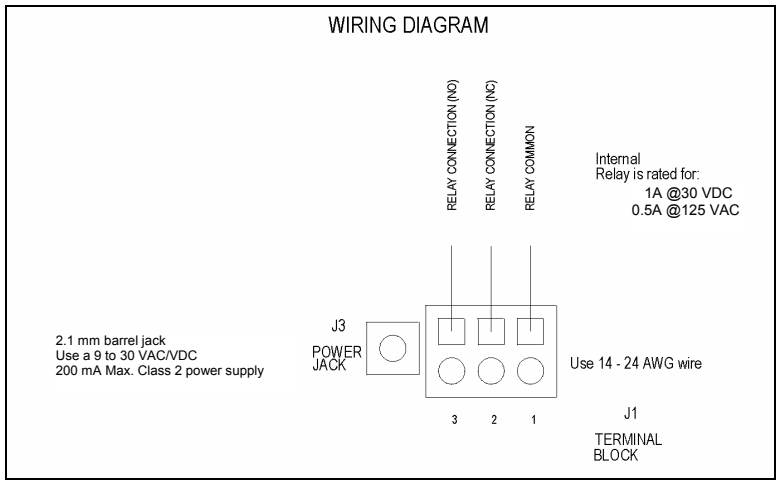

Figure 3 — Wiring Diagram

# Low Alarm Setup

This Biological Safety Cabinet monitor must be setup before first use. The alarm setup is stored to nonvolatile memory and is not lost when the monitor loses power. Because each installation and its air flow patterns are unique, this monitor must be set up in the field on the Biological Safety Cabinet and exhaust system it is installed. The Biological Safety Cabinet should be certified to its nominal airflow values before the monitor alarm setup procedure is performed.

Configuration of this monitor must be performed only by qualified personnel. Proper guidelines for monitoring any ventilation apparatus are established on the basis of toxicity or hazards of the materials used, or the operation conducted within the ventilation apparatus. Personnel setting up this monitor must be completely aware of the regulations and guidelines specific to its application.

#### Alarm Setup Procedure:

Verify that the monitor was properly installed. The probe connector should be attached securely into the back of the monitor.

The power supply plug should be firmly in the power jack on the back of the monitor and the power supply should be plugged into an appropriate live electrical outlet. The monitor must be warmed up for at least 10 minutes to reach a stable operating temperature.

Press and hold the Down Button for 5 seconds to access the low alarm setup menu (all LEDs will turn off when five seconds have passed).

The red LED will then flash to indicate that the monitor is in the low alarm setup mode.

There are two low alarm setup procedures that can be used depending upon the installation requirements.

- Press the Test/Reset button to set the low alarm default setting of 15% below the current air flow. Please note, through testing on several Biological Safety Cabinets, the default 15% exhaust velocity alarm set point has been shown to provide an inflow volume low alarm set point of 20%. However, the alarm set point should be verified through site installation assessment test to verify low alarm set point.
- 2. The low alarm setting can be set by adjusting the Biological Safety Cabinet's airflow (inlet volume) down to the low alarm level. Then, press the Up button to set the low alarm at the current airflow. Then raise the Biological Safety Cabinet's airflow (inflow volume) back up to its nominal or certified value.

With either setting, the warning point (yellow LED) is set to 2% above the low alarm set point.

The Monitor returns immediately to the normal operating mode.

### Normal Operation

# **Power Up Sequence**

On power up, all three of the LEDs and the horn are activated for two seconds. After the two seconds has expired, the three LEDs and the horn will turn off.

# Run Mode

The Good LED (green) indicates a normal airflow condition. The Caution LED (yellow) indicates that the airflow is within the warning zone between normal and low alarm. The Alarm LED (red) indicates an airflow alarm. These Good, Caution, and Alarm zones are determined by a user programmed low alarm set point and fixed set point offset.

### **Monitor Test**

During normal operation, pressing and holding the Test/Reset Button for 2 to 5 seconds will activate all the LEDs as well as the horn and the alarm relay output.

# Horn

The horn will be activated whenever the Low Alarm zone has been reached (unless the horn has been permanently disabled).

Once the horn has been activated due to an alarm condition, it will stay on until it is temporarily or permanently disabled. If the horn is temporarily disabled, the horn will turn off until another alarm condition is detected or the Test/Reset button is pressed. If the horn is permanently disabled, the horn will not come back on until the horn is re-enabled.

<u>Temporary Horn Disable</u> — Pressing the Test/Reset button temporarily silences the horn. If the horn is temporarily disabled, it will turn off and not come back on until the monitor detects another alarm condition.

**NOTE:** To remind the operator that the alarm horn is temporarily disabled, it will "chirp" every 15 seconds.

<u>Permanent Horn Disable</u> — The horn may be permanently disabled during normal operation by pressing and holding the Test/Reset button for five seconds. Removal of power to the monitor does not change this setting; upon restoration of power, the horn will still be disabled. The horn may be re-enabled by pressing the Test/Reset button for five seconds.

**NOTE:** To remind the operator that the alarm horn is permanently disabled, the red LED will turn off for one second every 15 seconds.

# Troubleshooting and Service

### **Error Codes**

Error checks are continuously performed on the monitor. In the event the monitor detects an error, the LEDs will light and the horn will sound to alert the user. The number of beeps after the long beep relates to the specific error found. Errors cannot be cleared; the monitor needs to be returned to the factory for service. Please contact TSI for assistance.

| Problem                                                                      | Possible Cause /<br>Corrective Action                                                                            |  |
|------------------------------------------------------------------------------|----------------------------------------------------------------------------------------------------|--|
| No lights.                                                                   | The power supply cord is not plugged into the monitor or live AC outlet. Plug it in.                             |  |
| No audible alarm.                                                            | Audible alarm disabled. Press<br>Test/Reset button for 5 seconds to re-<br>enable.                               |  |
| Alarm does not activate immediately.                                         | The alarm or clear condition must<br>exist for a predetermined time period<br>before it is interpreted as a true |  |
| Alarm does not de-activate<br>immediately when good air<br>flow is restored. | event.                                                                                                    |  |
| Monitor keeps bouncing back and forth between adjacent zones.                | The monitor is being influenced by an external air source. Remove the source of drafts.                          |  |

#### **Troubleshooting Guide**

### **Service Requests**

If you need assistance, please contact TSI. Ship to: TSI Incorporated Alnor Products 500 Cardigan Road Shoreview, MN 55126 USA Toll-Free (800) 874-2811 Telephone (651) 490-2811 Fax (651) 490-3824 Email: customerservice@alnor.com www.tsi.com

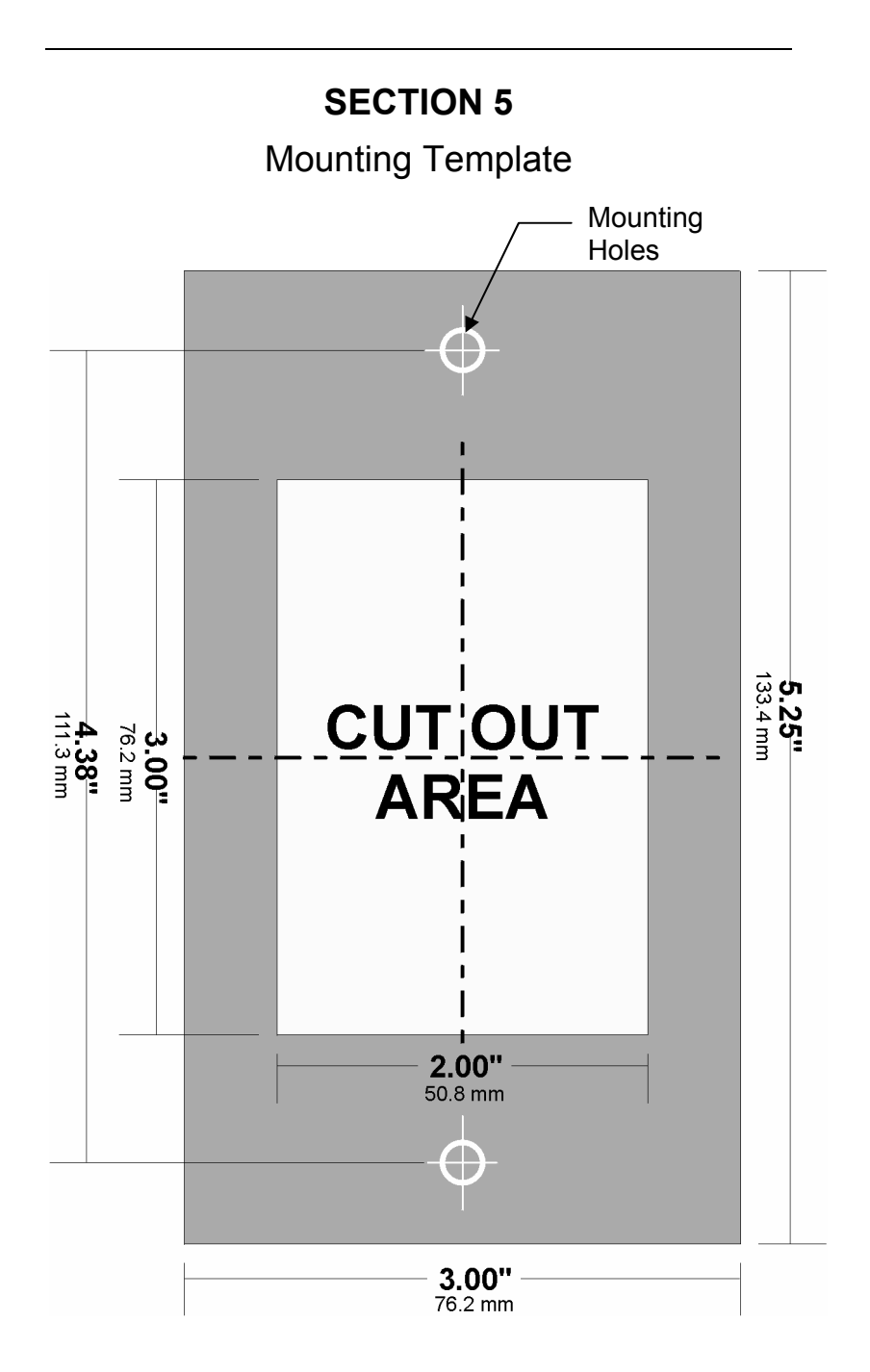

#### **AIRGARD<sup>®</sup> 315 BSC MONITOR SPECIFICATIONS**

| Accuracy                  | ±5%.                                                                                                    |
|---------------------------|----------------------------------------------------------------------------------------------------|
| Alarm Range               | 25 to 2000 fpm (0.13 to 10.2 m/s).                                                                                                    |
| Alarm Delays              | 10 seconds.                                                                                                    |
| Audible Alarm Indication  | 85 dB at 4 inches (10 cm).                                                                                                    |
| Horn Silence              | Temporary and permanent.                                                                                                    |
| Visual Alarm Indication   | Large red LED for low flow low alarm zone.                                                                                                    |
| Visual Caution Indication | Large yellow LED for low flow caution zone.                                                                                                    |
| Visual Normal Indication  | Large green LED for normal flow zone.                                                                                                    |
| Alarm Relay Output        | Nominal switching capacity 1A at 30 VDC,<br>0.5A at 125 VAC; form C relay.                                                                                                    |
| Instrument Dimensions     | Front Faceplate — $5.25 (L) \times 3.0 (W) \times 5/8 (D)$<br>inches (13.3 x 7.6 x 1.5 cm);<br>Rear Enclosure — $3.0 (L) \times 2.0 (W) \times 0.5 (D)$<br>inches (7.6 x 5.0 x 1.3 cm). |
| Mounting                  | Flush, 3.0 (L) x 2.0 (W) inch cutout required or bracket mount.                                                                                                    |
| Operating Conditions      | 50° to 95°F (10° to 35°C), 5% to 95% RH, non-condensing.                                                                                                    |
| Storage Temperature       | -40° to 150°F (-40° to 65°C), 5% to 95% RH, non-condensing.                                                                                                    |
| Power Requirement         | 9 to 30 V AC/DC. Wall plug in power supply supplied with domestic units.                                                                                                    |

The configurable parameters are stored in the non-volatile memory of the instrument and are not lost when the monitor loses power.

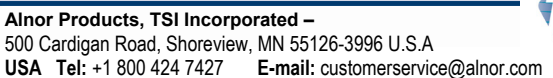

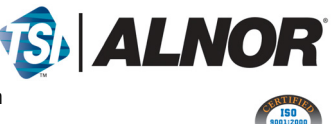

Contact your local Alnor Distributor or visit our website www.alnor.com for more detailed specifications.

P/N 116159355 Rev 05

Copyright © 2009 by TSI Incorporated

Printed in U.S.A.